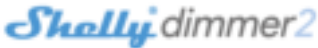

# **ДИММЕР SHELLY - УМНОЕ** РЕГИЛИРОВАНИЕ ОСВЕЩЕНИЯ

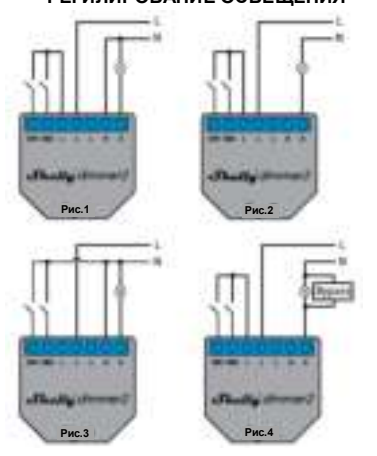

Маркировка контактов: SW1 – вход 1 для включения/выключения/диммирования SW2 – вход 2 для включения/выключения/диммирования 0 – выход – выход –фаза (110-240В)

N –нейтраль (ноль) Внимание! При использовании устройства без нейтрали для работы устройства Shelly Dimmer 2 требуется, чтобы мощность нагрузки составляла не менее 10 Вт. Если подключенный светильник имеет меньшую потребляемую мощность, то для работы устройства требуется Shelly Bypass.! Интеллектуальный Wi-Fi диммер Shelly от Allterco Robotics

предназначен для подключения непосредственно к вашим осветительным приборам, чтобы контролировать и осчетительным приворам, чтобы контролировать и управлять освещением. Он предназначен для установки в стандартный подрозетник за выключателями или в других может выбрать, хотите ли вы использованием байпаса - рис. 4 вы кожете выбрать, хотите ли вы использовать Shelly cloud и сервисом Shelly cloud и сервисом Shelly сои сервисом Shelly сои в и силоразованием кожете ознакомиться с инструкциями по внимением Shelly сои в и сервисом Shelly сои в и сервисом Shelly сои в и сервисом Shelly сои в и сервисом сои сервисом сервисом сои сервисом сои сервисом сои сервисом сои сервисом сои сервисом сервисом сои сервисом сервисом сер

кон полиеру домашней автоматизации. Внимание! Диммер Shelly нельзя подключить для Управлению и контролю через встроенный веб-интерфейс. управления вентилятором. Это может привести к повреждению устройства или вентилятора, в том числе управляйте домом с помощью своего голоса

переждению устроиства или венгилятора, в том числе вызать возгорание! Внимание! Для подключения нескольких лампочек к одному устройству Shelly Dimmer 2 все лампочки должны быть одинаковы по мощности и типу! Характеристики

### Источник питания: 110-240 В ±10% 50/60 Го переменного

- Рабочий ток 0.1 1.1 А Температурная защита - 105 ° С
- Соответствует стандартам ЕС: Директива RE 2014/53/EU,
- LVD 2014/35/EU, EMC 2004/108/WE ,RoHS2 2011/65/UE Рабочая температура: 0 °C 35 °C
- Мощность радиосигнала: 1 мВт Протокол радиосвязи: Wi-Fi 802.11 b/g/n
- Частота: 2400 2500 МГц:
- Дальность связи (в зависимости от наличия препятствий): до 50 м снаружи, до 30 м в помещении Размеры (ВхШхД): 42 х 36 х 14 м
- Потребление электроэнергии: <1,5 Вт
- Поддерживаемые типы ламп: лампы накаливания и галогенные источники света 1-220 Вт, диммируемые светодиодные 50-200 BA / 1 Bt - 200 Bt, резистивноиндуктивные нагрузки, ферромагнитные трансформаторы 50-150 ВА

- ж**ническая информация** Управление через Wi-Fi с мобильного телефона, ПК, системы автоматизации или любого другого устройства поддерживающего протокол HTTP и / или UDP.
- Микропроцессорное управление. Устройство Shelly может управляться с помощью
- внешней кнопки / выключателя. ВНИМАНИЕ! Опасность поражения электрическим током Установка и подключения устройства должна

# осуществляться с осторожностью.

ВНИМАНИЕ! Не позволяйте детям играть с кнопкой / выключателем, подключенным к устройству. Храните устройства для дистанционного управления Shelly (мобильные телефоны, планшеты, ПК) в недоступном для детей месте

### Знакомство с Shellv®

Shelly® - это семейство инновационных устройств, которые

позволяют дистанционно управлять электроприборами через мобильный телефон, ПК или систему домашней автоматизации. Shelly® использует Wi-Fi для подключения к контролирующим его устройствам. Они могут быть в одной сети Wi-Fi или использовать удаленный доступ (через Интернет). Shelly® может работать автономно, без управления контроллером домашней автоматизации, в

локальной сети Wi-Fi, а также через облачный сервис из любого места, где у пользователя есть доступ в Интернет. Shelly® имеет встроенный веб-сервер, через который

Пользователь может настраивать, управлять и отслеживать состояние Устройства. У Shelly® есть два режима Wi-Fi точка доступа (АР) и режим клиента (СМ). Для работы в режиме клиента маршрутизатор Wi-Fi должен наход зоне действия Устройства. Устройства Shelly® одиться в могут напрямую связываться с другими устройствами Wi-Fi через протокол НТТР

API предоставляется производителем. Устройства Shelly® могут быть доступны для мониторинга и управления, даже если Пользователь находится за пределами зоны действия локальной сети Wi-Fi, если маршрутизатор Wi-Fi подключен Включение устройства

через настройки в мобильном приложении Shelly Cloud. признательно кожет зарегистрироваться и получить доступ **Шаr1:** пользователь может зарегистрироваться и получить доступ **Шar1:** к Shelly Cloud, используя мобильные приложения для После установки Shelly в соответствии с инструкциями по Android или iOS или любой интернет-браузер и веб-сайт: установке и включения питания Shelly создаст свою

https://mv.shellv.cloud/

### Инструкции по установке

ВНИМАНИЕ! применимым нормам. Короткое замыкание в электросети adpecy: https://www.i-on.pro/podderzhka. или любом подключенном к устройству приборе может Шar 2

РЕКОМЕНДАЦИЯ: Устройство может быть подключено к добавить дополнительные устройства позже, используйте

ВНИМАНИЕ! Если устройство не подключено к добавить Устройство, поддерживаемым типам светильников, функция диммирования может не работать. Однако вы все равно сможете включать и выключать световые приборы

ВОЕ ВКЛЮЧЕН Перед установкой и подключением устройства убедитесь, нто питающая сеть отключена (автоматы выключены) Подключите Устройство к электросети и установите его в подрозетник за выключателем / розеткой в соответствии со требуемой вам схемой.

Подключение к стандартной электросети с нейтралью рис. 1

### Подключение к электросети без нейтрали с

минимальным потреблением 10 Вт - рис. 2 Подключение к стандартной электросети с нейтралью, а

также выключателями, подключенными к нейтрали - рис 3 Подключение к электросети без нейтрали, без

Вы можете выбрать, хотите ли вы использовать Shellv с

# Все устройства Shelly совместимы с Amazon Echo и Google Home

Озна Ознакомьтесь с нашим пошаговым руководством на https:/shelly.cloud/compatibility/Alexa https:/shelly.cloud/compatibility/Assistant

ПРИЛОЖЕНИЕ ДЛЯ УПРАВЛЕНИЯ УСТРОЙСТВАМИ SHELLY

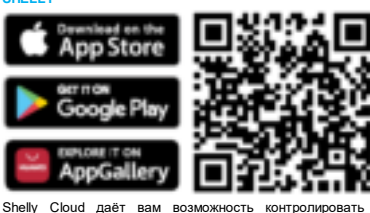

настраивать все устройства Shelly® из любой точки мира. После успешного включения устройства в сеть Wi-Fi вы Вам потребуется только подключение к Интернету и наше увидите следующее всплываю е окно мобильное приложение, установленное на вашем смартфоне или планшете

### Регистрация

Когда вы откроете мобильное приложение Shelly Cloud первый раз, вам необходимо создать учетную запись, которая сможет управлять всеми вашими устройствами Shellv®

### Забытый пароль

Если вы забыли или потеряли пароль, просто введите адрес электронной почты, который вы использовали при электронной почты, который вы использовали при регистрации. После этого вы получите инструкции по нию пароля.

ПРЕДУПРЕЖДЕНИЕ! Будьте внимательны, вводя свой Шаг 4: адрес электронной почты во время регистрации, так как он Примерно через 30 секунд после обнаружения любых новых будет использован в случае, если вы забудете свой пароль. Первые шаги

После регистрации создайте свою первую комнату (или комнаты), куда вы собираетесь добавить и использовать свои устройства Shelly.

Shelly Cloud дает вам возможность создавать сцены для автоматического включения или выключения Устройств в заранее определенные часы или на основе других параметров, таких как температура, влажность, свет и т. д. Shelly Cloud позволяет легко управлять и контролиро это с помощью мобильного телефона, планшета или ПК

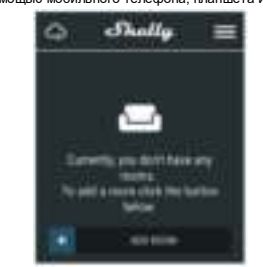

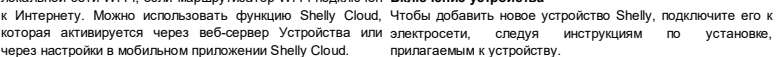

собственную точку доступа Wi-Fi (AP).

ВНИМАНИЕ! Опасность поражения электрическим током. ПРЕДУПРЕЖДЕНИЕ! В случае, если устройство не Ведите имя устройства в поле «Имя устройства» («Device Установка и подключения устройства должна создало собственную точку доступа к сети Wi-Fi c SSID, Name»). Выберите Комнату («CHOOSE ROOM FOR осуществляться квалифицированным (электрическим) например, shellydimmer2-35FA58, проверьте, DEVICE»), в котором необходимо разместить устройство.

ВНИМАНИЕ! Не подключайте к устройству приборы, инструкциями по установке. Если вы по-прежнему не чтобы его было легче распознать. Нажмите «Сохранить превышающие указанную максимальную нагрузку! видите активную сеть Wi-Fi c SSID, похожей на устройство» («SAVE DEVICE») ВНИМАНИЕ! Подключайте устройство только тем способом, shellydimmer2-35FA58, или хотите добавить устройство который указан в этой инструкции. Любой другой метод в другую сеть Wi-Fi, перезагрузите его. Если устройство может вызвать повреждение и / или травму. ВНИМАНИЕ! Перед началом установки внимательно и выключив и снова включив. После включения питания полностью прочтите сопроводительную документацию. у вас есть одна минута, чтобы нажать 5 раз подряд Несоблюдение рекомендованных процедур может привести кнопку / выключатель, подключенный к любому входу к неисправности, опасности для вашей жизни или (SW1 / SW2). Если у вас есть физический доступ к Несоблюдение рекомендованных процедур может привести кнопку / выключатель, подключенный к любому входу к неисправности, опасности для вашей жизни или (SW1 / SW2). Если у вас есть физический доступ к нарушению закона. Allerco Robotics не несет устройству, вы можете нажать и удерживать кнопку ответственности за любые убытки или ущерб в случае сброса, которая находится на задней панели неправильной установки или эксплуатации этого устройства, в течение 10 секунд. Устройство Shelly ВНИМАНИЕ. Исово найто и или вксплуатации того устройства, в течение 10 секунд. Устройство Shelly ВНИМАНИЕ! Используйте устройство только с должно вернуться в режим АР. Если нет, повторите электросетью и приборами, которые соответствуют всем попытку или свяжитесь с нашей службой поддержки по

Выберите «Добавить устройство» («Add Device»). Чтобы

постандиндии. Уогранатов нажает овла падлагачата и доколнительного упротоктава у постандирите и целям и приборам и может управлять ими меню приложения в правом верхнем углу главного экрана и цаг 7: только в том случае, если они соответствуют нажимите «Добавить устройство» («Add Device»). Введите Чтобы включить подключение к сервису Shelly Cloud для соответствующим стандартам и нормам безопасности. имя (SSID) и пароль для сети Wi-Fi, в которую вы хотите удаленного управления и мониторинга Устройства, нажимите «да» («YES») в следующем всплывающем окне

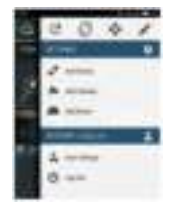

Шаг 3: При использо ании iOS вы ув ите следующий экра

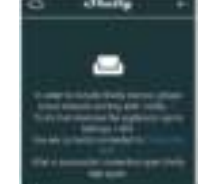

Нажмите кнопку «Домой» на вашем iPhone / iPad / iPod. Откройте «Настройки»> «Wi-Fi» и подключитесь к сети Wi-Fi, созданной Shelly, например, shellydimmer2-35FA58. При использовании Android: ваш телефон / планшет автоматически просканирует и включит все новые устройства Shelly, обнаруженные в сети Wi-Fi, к которой вы подключены

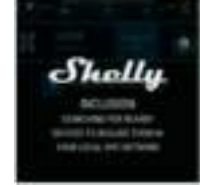

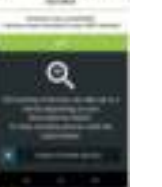

устройств в локальной сети Wi-Fi список будет отображаться по умолчанию в разделе «Обнаруженные устройства» («DISCOVERED DEVICES»).

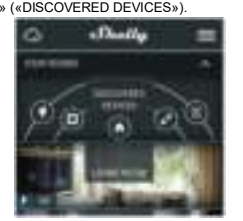

Обнаруженные устройства («DISCOVERED ввода сведений в поля нажмите «Orpaничные stode)». Шаг 5: Войдите DEVICES») и выберите устройство, которое вы хотите включить в свою учетную запись.

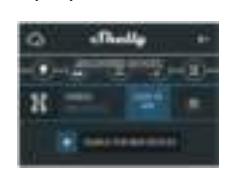

Шаг 6:

подключено ли устройство в соответствии с Вы можете выбрать значок или добавить изображение

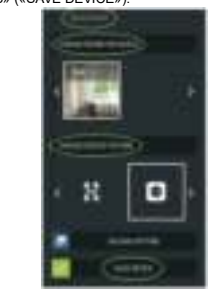

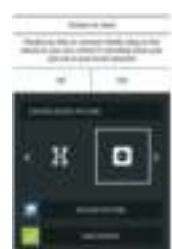

### Настройки устройств Shelly

После включения вашего устройства Shelly в приложени вы можете управлять им, изменять его настройки автоматизировать его работу. Для включения и выключе

ния Устройства используйте соответствующую кнопку ВКЛ / ВЫКЛ.

Чтобы войти в меню сведений о соответствующем устройстве, просто щелкните его имя.

Из меню настроек вы можете управлять устройством, а также редактировать его внешний вид и настройки.

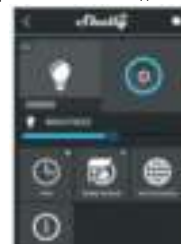

# Таймер

- Для автоматического управления блоком питания можете использовать: Автоматическое выключение - после включения блок питания автоматически отключится через заданное
- время (в секундах). Значение 0 отменяет автоматическое ыключение • Автоматическое включение - после выключения блок
- питания автоматически включится через заданное время (в секундах). Значение 0 отменяет автоматическое включение

# Еженедельное расписание Эта функция требует подключения к Интернету.

Ула функции преоует подключении к илернету. Для использования Интернета устройство Shelly должно быть подключено к локальной сети Wi-Fi с рабочим подключением к Интернету. Устройство Shelly может автоматически включатся / выключаться в заранее определенное время и день недели, на восходе / закате или через заранее заданное время до/ после восхода / заката. Вы можете добавлять неограниченное количество еженедельных расписаний.

Интернет-безопасность

Режим Wi-Fi - Клиента: позволяет устройству подключаться к доступной сети Wi-Fi. После ввода сведений в

Резервное копирование клиента Wi-Fi: добавьте резервную сеть Wi-Fi на случай, если ваша основная сеть

Режим Wi-Fi - точка доступа: настройте Shelly для создания точки доступа Wi-Fi. После ввода сведений в

соответствующие поля нажмите «Создать точку доступа». Облако: разрешение или запрет подключения к облачной

соответствующие поля нажмите «Подключить»

станет недоступной.

службе

Настройки

умолчанию при включении («POWER ON вы можете использовать DEFAULT MODE») Этот параметр определяет состояние выхода по

ию, когда на Shelly подано питани • ВКЛ: Настраивает включение выхода Shelly при подаче

- ВЫКЛ: Настраивает выключение выхода Shelly при
- подаче питания. Восстановить последний режим: настраивает возврат устройства в последнее состояние, в котором оно

аходилось перед последним выключением

### выходе новой версии. Тип кнопки

- Однокнопочный режим: управление устройством
- осуществляется одним выключателем
- Двухкнопочный режим: устройство управляется двойным выключателем
- Тумблер одиночный: устройство управляется одним тумблером.
- Переключатель по перепаду: устройство управля фронту/спаду импульса.

регулирует чувствительность (время Антидребезг реакции) подключенного выключателя. При нал электросети каких-либо помех, эта настройка предотвратит нежелательное изменение состояния

(включение/выключение) устройства. Диапазон: 60 - 200 мс Калибровка - Диммеру Shelly требуется калибровка в зависимости от типа ламп. с которым вы собираетесь его использовать. Чтобы «Начать калибровку». Чтобы выполнить калибровку, нажмите •

### калиоровку». перехода – Устанавливает время (в экундах), в течение которого Диммер Shelly Время миллисекундах),

переходит от 0% до 100% яркости. Значение может быть от 0 до 5000 мс Скорость затухания - Устанавливает скорость затемн

при нажатии и удерживании переключателя. Диапазон: 1х - ВНИМАНИЕ! Если вы ввели неверную информацию

Минимальная яркость - Если подключенный светильник т. д.), вы не сможете подключиться к Shelly и вам нужно не работает ниже определенного процента, вы можете будет перезагрузить устройство. установить минимальный процент, при котором Диммер ВНИМАНИЕ! Если Устройство не создало собственную сеть

определенный импульс ниже 100% мощности, чтобы начать Дополнительно - Настройки разработчика

работу. Вы можете установить уровень яркости и время, по Здесь вы можете изменить истечении которого Диммер Shelly включится. Диапазон СоАР (ColOT) или через МQTT. яркости: 10 - 100% Диапазон времени: 20 - 200 мс

vстановит яркость на включение определенный уровень.

Часовой пояс и географическое положение - Включает Настройки

Сброс к заводским настройкам Возврат Shelly к выхода по умолчанию, когда на Shelly подано питание заводским настройкам по умолчанию

Информация об устройстве - Здесь вы можете увидеть идентификатор устройства – (уникальный идентификатор • ВЫКЛ: Настраивает выключение выхода Shellv при Shelly) и IP-адрес устройства – (IP-адрес Shelly в вашей сети

### Wi-Fi.) ЕННЫЙ ВЕБ-ИНТЕРФЕЙС встр

устроиства в последнее основние, в котором оно даже без мобильного приложения устройство Shelly можно настроить и контролировать через браузер и Wi-Fi-соединение мобильного телефона, планшета или ПК.

более символов. Оно может содержать цифры и буквы, и географического положения например 35FA58

SSID - имя сети Wi-Fi, созданной устройством, например выходе новой версии. shellvdimmer2-35FA58

Точка доступа (АР) - режим, в котором устройство создает • Однокнопочный режим: управление устройством

собственную точку подключения Wi-Fi с соответствующим осуществляется одним выключателем.

## Установка / начальное включе

 Переключателя то порта схемам
Переключателя то порта схемам
Переключателя то порта схемам
Переключателя то порта схемам
Фронту/спаду импульса.
Антидребезг - регулирует чувствительность (время реакции) подключенного выключателя. При наличии в реакции) подключенного та настоойка предотвратит Подключите Shelly к электросети, следуя схемам по перепаду: устройство управляется по перепаду: устройство управляется по перепаду: устройство управляется по

ПРЕДУПРЕЖДЕНИЕ! Если Устройство не создало собственную сеть Wi-Fi, следуйте указаниям, описанным в нежелательное шаге главы Включение устройства настоящего руководства пользователя.

Шаг 2 Когда устройство Shelly создало собственную сеть Wi-Fi (собственную точку доступа) с именем (SSID), например, shellydimmer2-35FA58, подключайтесь к нему с помощью

телефона, планшета или ПК. Illar 3

Введите 192.168.33.1 в адресное поле вашего браузера, чтобы загрузить веб-интерфейс Shelly.

Это домашняя страница встроенного веб-интерфейса. Если он был настроен правильно, вы увидите информацию о: текущем состоянии (вкл/выкл), текущем уровне яркости, кнопке питания, подключении к облаку, настоящем времени, настройках

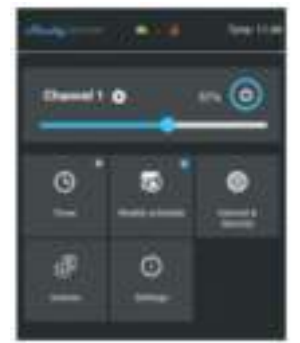

Таймер - Для автоматического управления блоком питания Для получения дополнительной информации о протоколе вы можете использовать: управления REST посетите: https://shelly.cloud/developers/

Автоматическое выключение: после включения источник или отправьте запрос по адресу: deve

питания автоматически выключится через заранеє заданное время (в секундах). Значение 0 отменяет питания автоматическое выключение. Настоящим

Автоматическое включение: после выключения источных пособрудование типа Shelly 15 соответствует Директиве питания автоматически включается через заданюе сообрудование типа Shelly 15 соответствует Директиве 2014/53 / EU, 2014/35 / EU, 2004/108 / WE, 201 1/65 / UE. Полный текст декларации соответствия EC доступен по время (в секундах). Значение 0 отменяет автоматическое сообрудование соответствия EC доступен по воекундах). время (в секундах). Значение 0 отменяет автоматическое следующему

Еженедельное расписание Эта функция требует подключения к Интернету. Для использования Интернета Производитель: Allterco Robotics EOOD Обновление прошивки Обновляет прошивку Shelly при устройство Shelly должно быть подключено к локальной Адрес: София, 1407, бул. Черни Врых, 103 сети Wi-Fi с рабочим подключением к Интернету. Shelly Тел.: +359 2 988 7435

может включаться / выключаться автоматически в заранее E-mail: support@shelly.cloud определенное время, на восходе / закате или в http://www.shelly.cloud определенное время до или после восхода / заката. Декларация о соответствии доступна на:

Возможно задать несколько расписаний. Інтернет-безопасность

- Режим Wi-Fi Клиента: позволяет устройству производителем на официальном сайте устройства: подключаться к доступной сети Wi-Fi. После ввода http://www.shelly.cloud
- «Подключить». клиента Wi-Fi: добавьте свои права против Производителя Резервное копирование резервную сеть Wi-Fi на случай, если ваша основная Все права на торговые марки She® и Shelly®, а также

сеть стан ет недоступной.

создания точки доступа Wi-Fi. После ввода сведений в соответствующие поля нажмите «Создать точку доступа»

Облако: разрешение или запрет подключения к облачной службе. Ограничение входа: ограничьте вход в веб-интерфейс

Shelly с помощью имени пользователя и пароля. После ввода сведений в поля нажмите «Ограничить Shelly». Сервер SNTP - Вы можете установить собственный сервер SNTP. Введите URL-адрес и нажмите Сохранить.

(неправильные настройки, имена пользов зателей, пароли

Shelly будет включаться. После установки вы не можете Wi-Fi, следуйте указаниям, описанным в шаге 1 главы приглушить свет ниже минимума. Диапазон: 0-50% Включение устройства настоящего руководства Прогрев - Некоторым источникам света требуется пользователя.

. выполнение действия через

Обновление прошивки - Показывает текущую версию Ночной режим - В этом режиме вы можете установить прошивки. Если более новая версия доступна, официально период времени и уровень яркости, при котором любое анонсирована и опубликована Производителем, вы можете предварительно обновить свое устройство Shelly. Нажмите «Загрузить», чтобы установить его на устройство Shelly.

часовот пожи и теографическое положения - осое как теограмми о умолчанию при включении («POWER ON и географического положения. DEFAULT MODE») - Этот параметр определяет состояние ении («POWER ON

> • ВКЛ: Настраивает включение выхода Shelly при подаче питания.

> подаче питания. Восстановить последний режим - Настраивает возврат

устройства в последнее состояние, в находилось перед последним выключением. состояние, в котором оно

точном соответствии с состоянием переключателя (кнопки). Часовой пояс и географическое положение - Включает Используемые сокращения: Используемые сокращения: Shelly-ID - уникальное имя устройства. Оно состоит из 6 или или отключает автоматическое определение часового пояса

Обновление прошивки - Обновляет прошивку Shelly при

Тип кнопки

именем (SSID). Client Mode (CM) - режим, в котором устройство подключено к другой сети Wi-Fi. Тимбост - тимбост - тимбост -

тумблером.

изменение

(включение/выключение) устройства. Диапазон: 60 - 200 мс Калибровка - Диммеру Shelly требуется калибровка в зависимости от типа ламп, с которым вы собираетесь его использовать

Чтобы выполнить калибровку, нажмите «Начать калибровку». Время перехода – Устанавливает врем миллисекундах), в течение которого Диммер

Shelly переходит от 0% до 100% яркости. Значение может быть от 0 до 5000 мс

Скорость затухания - Устанавливает скорость затемнения при нажатии и удерживании переключателя. Диапазон: 1х -

имальная яркость - Если подключенный светильник Мин не работает ниже определенного процента, вы можете установить минимальный процент, при котором Диммер Shelly будет включаться. После установки вы не можете

приглушить свет ниже минимума. Диапазон: 0-50% Прогрев - Некоторым источникам света требуется определенный импульс ниже 100% мощности, чтобы начать работу. Вы можете установить уровень яркости и время, по истечении которого Диммер Shelly включится. Диапазон яркости: 10 - 100% Диапазон времени: 20 - 200 мс

Ночной режим - В этом режиме вы можете установить период времени и уровень яркости, при котором любое включение установит яркость на предварительно определенный уровень

Сброс к заводским настройкам - Возврат Shelly к заводским настройкам по умолчанию. Перезагрузка устройства - Перезагружает устройство

Shelly. Информация об устройстве - Здесь вы можете увидеть

никальный идентификатор Shelly возможности - Shelly позволяет

Дополнительные управлять через НТТР с любого другого устройства, контроллера домашней автоматизации, мобильного приложения или сервера.

Allterco адресу Интернете https://shelly.cloud/declaration-of-conformitv/

Robotics

EOOD заявляет,

https://www.i-on.pro/podderzhka/

контактных публикуются

сведений в соответствующие поля нажмите Пользователь обязан быть в курсе любых изменений настоящих условий гарантии. прежде чем использовать

другие интеллектуальные права, связанные Режим Wi-Fi - точка доступа: настройте Shelly для устройством, принадлежат компании Allterco Robotics EOOD.

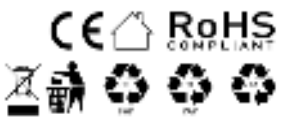